# Onlinedienst Antibiotikaminimierung Hilfestellung für

# Tierhalterinnen und Tierhalter

Im Serviceportal Schleswig-Holstein (https://serviceportal.schleswig-

<u>holstein.de/Verwaltungsportal/</u>) werden die digitalen Angebote des Landes bereitgestellt. Um einen Maßnahmenplan online einreichen zu können, muss zunächst eine Registrierung im Serviceportal durchgeführt werden. Hierfür muss ein <u>Unternehmenskonto (Businesskonto)</u> angelegt werden. Dazu wird eine E-Mail-Adresse benötigt, die noch mit keinem anderen Bürger- oder Unternehmenskonto verknüpft ist.

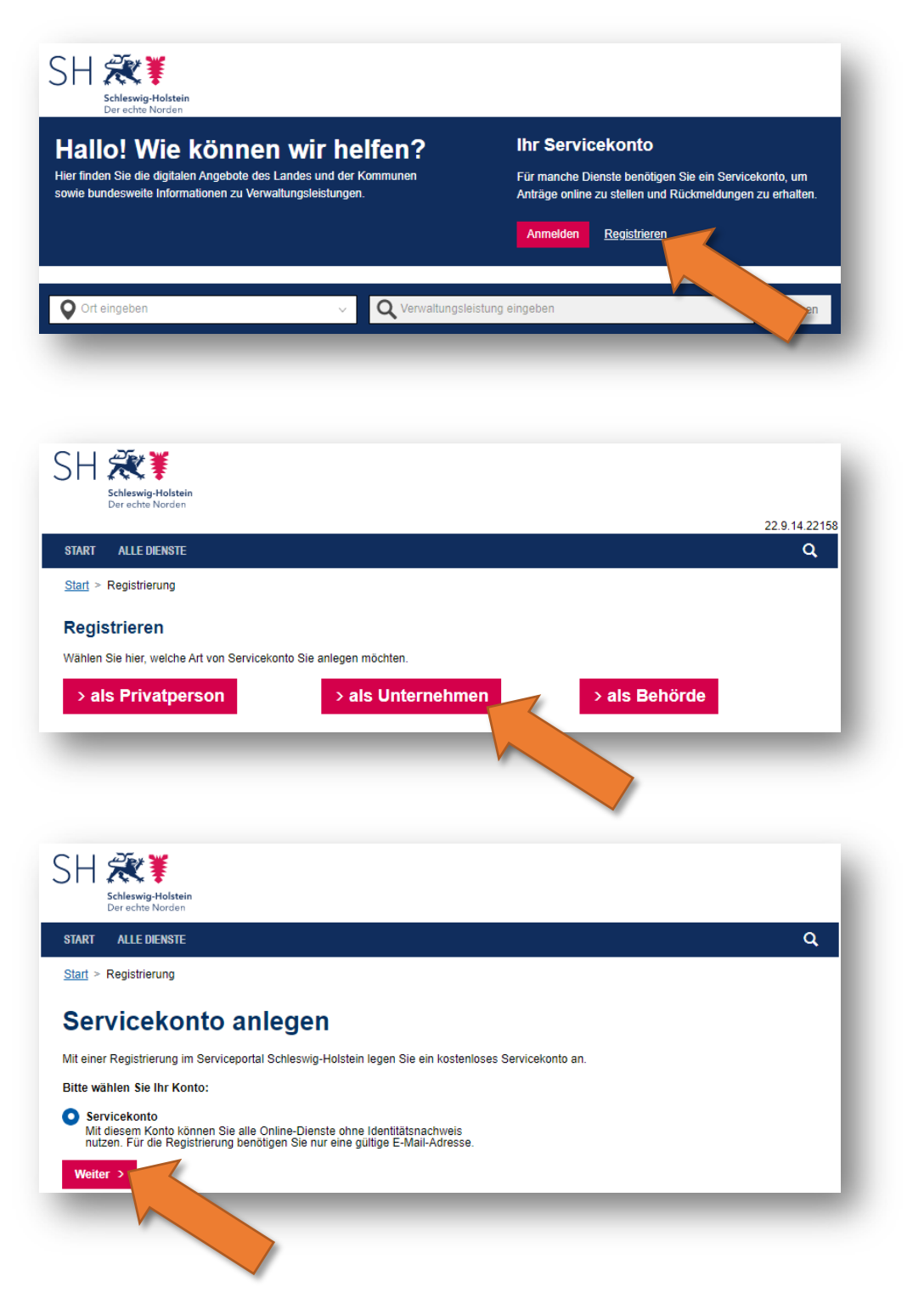

# Die Registrierung erfolgt in mehreren Schritten:

 Schritt 1: Pflichtfelder ausfüllen, ggf. Angaben ergänzen, im Reiter <u>Unternehmen</u>

| Neterestering Administrator Alle Dienste Zusammenfass   Unternehmen   Guben Sie hier die Daten Ihres Unternehmens an.    Name des Unternehmens   Muster GmbH   Hadelsregisternummer (optional)   123-456-789   Organisationseinheit (optional)   Muster GmbH   Straße   Hausnummer (optional)   Musterstraße   Posteitzahl   Stadt   1   12345   Musterstraße   Deutschland   Content   Musterstraße   Musterstraße   Musterstraße   Musterstraße |                                    |               |                        |                 |
|----------------------------------------------------------------------------------------------------|------------------------------------|---------------|------------------------|-----------------|
| Internehmen Administrator Alle Dienste Zusammentass                                                                                                    | Registrieren                       |               |                        |                 |
| Unternehmensdaten   Geben Sie hier die Daten Ihres Unternehmens an.   Name des Unternehmens   Muster GmbH   Handelsregisternummer (optional)   123-456-789   Organisationseinheit (optional)   Muster GmbH   Straße   Hausnummer (optional)   Musterstraße   Adresszusatz (optional)   Opstieitzahl   Stadt   12345   Musterstradt   Land   Deutschland   Mustersteinel                                                                           | <u>nternehmen</u>                  | Administrator | Alle Dienste           | Zusammenfassung |
| Geben Sie hier die Daten Ihres Unternehmens an.   Name des Unternehmens   Muster GmbH   Handelsregisternummer (optional)   123-456-789   Organisationseinheit (optional)   Muster GmbH   Straße   Hausnummer (optional)   Musterstraße   I   Postleitzahl Stadt   12345   Musterstadt   12345   E-Mail-Adresse (optional)   maria@ihrUnternehmen.de                                                                                               | Internehmensdaten                  |               |                        |                 |
| Name des Unternehmens   Muster GmbH   Handelsregisternummer (optional)   123-456-789   Organisationseinheit (optional)   Muster GmbH   Straße   Muster GmbH   Straße   Hausnummer (optional)   Musterstraße   Adresszusatz (optional)   Postleitzahl   Stadt   12345   Musterstadt   Land   Deutschland   E-Mall-Adresse (optional)   maria@ihrUnternehmen.de                                                                                     | eben Sie hier die Daten Ihres Unte | rnehmens an.  |                        |                 |
| Muster GmbH Handelsregisternummer (optional) 123-456-789 Organisationseinheit (optional) Muster GmbH Straße Hausnummer (optional) Musterstraße 1 Adresszusatz (optional)  Postleitzahl Stadt 12345 Musterstadt Land Deutschland   E-Mail-Adresse (optional)  maria@thrUnternehmen.de                                                                                                    | ame des Unternehmens               |               |                        |                 |
| Handelsregisternummer (optional)   123-456-789   Organisationseinheit (optional)   Muster GmbH   Straße   Hausnummer (optional)   Musterstraße   1   Postleitzahl Stadt   12345   Musterstadt   Land   Deutschland   Deutschland                                                                                                    | Nuster GmbH                        |               |                        |                 |
| 123-456-789   Organisationseinheit (optional)   Muster GmbH   Straße Hausnummer (optional)   Musterstraße 1   Adresszusatz (optional)   Postleitzahl   Stadt   12345   Musterstadt   Land   Deutschland   Maria@ihrUnternehmen.de                                                                                                    | andelsregisternummer (optional     | )             |                        |                 |
| Organisationseinheit (optional)   Muster GmbH   Straße   Hausnummer (optional)   Musterstraße   1   Adresszusatz (optional)   Adresszusatz (optional)   Imate: Postleitzahl   Stadt   12345   Musterstadt   Deutschland   Imatia@ihrUnternehmen.de                                                                                                    | 123-456-789                        | -             |                        |                 |
| Muster GmbH   Straße   Musterstraße   Musterstraße   Adresszusatz (optional)     Postleitzahl   Stadt   12345   Musterstadt     Land   Deutschland     E-Mail-Adresse (optional)                                                                                                    | rganisationseinheit (optional)     |               |                        |                 |
| Straße Hausnummer (optional)   Musterstraße 1    Adresszusatz (optional)    Adresszusatz (optional)    Postleitzahl   12345   Musterstadt    Land  Deutschland    E-Mail-Adresse (optional)                                                                                                    | Juster GmbH                        |               |                        |                 |
| Musterstraße 1     Adresszusatz (optional)     Postleitzahl   Stadt   12345   Musterstadt     Land   Deutschland     E-Mail-Adresse (optional)   maria@ihrUnternehmen.de                                                                                                    | traße                              |               | Hausnummer (optional)  |                 |
| Adresszusatz (optional)   Postleitzahl Stadt   12345 Musterstadt   Land V   Deutschland V                                                                                                    | Nusterstraße                       |               |                        |                 |
| Postleitzahl       Stadt         12345       Musterstadt         Land       V         Deutschland       V         E-Mail-Adresse (optional)         maria@ihrUnternehmen.de                                                                                                    | dresszusatz (optional)             |               |                        |                 |
| Stadt         12345       Musterstadt         Land       ✓         Deutschland       ✓         E-Mail-Adresse (optional)       ✓         maria@ihrUnternehmen.de       ✓                                                                                                    |                                    |               |                        |                 |
| 12345     Musterstadt       Land     V       Deutschland     V       E-Mail-Adresse (optional)       maria@ihrUnternehmen.de                                                                                                    | ostleitzahl Stadt                  |               |                        |                 |
| Land Deutschland          E-Mail-Adresse (optional)         maria@ihrUnternehmen.de                                                                                                    | 12345 Mustersta                    | dt            |                        |                 |
| Deutschland     ✓       E-Mail-Adresse (optional)     ✓       maria@ihrUnternehmen.de     ✓                                                                                                    | and                                |               |                        |                 |
| E-Mail-Adresse (optional)<br>maria@ihrUnternehmen.de                                                                                                    | Deutschland                        |               | ~                      |                 |
| maria@ihrUnternehmen.de                                                                                                    | Mail Adrosso (ontional)            |               |                        |                 |
| Ŭ                                                                                                    | maria@ihrUnternehmen.de            |               |                        |                 |
|                                                                                                    |                                    |               |                        |                 |
| Postrach (optional) Postrach Posteitzani (optional)                                                                                                    | ostrach (optional)                 | Postfach P    | ostieitzani (optional) |                 |
|                                                                                                    |                                    | 12040         |                        |                 |

Mit "Weiter" zum nächsten Schritt.

#### Schritt 2: Pflichtfelder ausfüllen, ggf. Angaben ergänzen im Reiter <u>Administrator</u>

Achtung: der Nutzungsrechteregler muss aktiviert (= blau) sein (s. Screenshot unten)!

| Registriere             | en                     |                 |              |                 |
|-------------------------|------------------------|-----------------|--------------|-----------------|
| Unternehmen             | Administra             | ator            | Alle Dienste | Zusammenfassung |
|                         |                        |                 |              |                 |
| Administratordaten      |                        |                 |              |                 |
| Nutzungsrechte          | ürfen Online-Dienstein | utzen           |              |                 |
|                         | unen Online-Dienste n  |                 |              |                 |
| nicht angegeb           | ~                      | nicht angegeben | ×            |                 |
| Incht angegebe          | Ť                      | ment angegeben  | •            |                 |
| Vorname                 |                        |                 |              |                 |
| Maria                   |                        |                 |              |                 |
| Nachname                |                        |                 |              |                 |
| Mustermann              |                        |                 |              |                 |
| E-Mail-Adresse          |                        |                 |              |                 |
| maria@ihrUnternehmen.   | de                     |                 |              |                 |
| Tolofon                 |                        |                 |              |                 |
| +49 123456789           |                        |                 |              |                 |
| 40 120400700            |                        |                 |              |                 |
| Mobiltelefon (optional) |                        |                 |              |                 |
| +49 123456789           |                        |                 |              |                 |
| Passwort                |                        |                 |              |                 |
| Passwort                |                        |                 |              |                 |
| Passwort wiederholen    |                        |                 |              |                 |
| Passwort wiederholen    |                        |                 |              |                 |
|                         |                        |                 |              |                 |

Mit "Weiter" zum nächsten Schritt.

• Schritt 3: Für den Onlinedienst die Freischaltung im Reiter <u>Alle Dienste</u> beantragen

| START ALLE DIENSTE                                                                                                    |                                                                                                    |                                                                                                    | c               |
|----------------------------------------------------------------------------------------------------|----------------------------------------------------------------------------------------------------|----------------------------------------------------------------------------------------------------|-----------------|
| <u>Start</u> > Registrierung                                                                                                    |                                                                                                    |                                                                                                    |                 |
| Registriere                                                                                                    | en                                                                                                    |                                                                                                    |                 |
| Internehmen                                                                                                    | Administrator                                                                                                    | Alle Dienste                                                                                                    | Zusammenfassung |
| Inline-Dienste                                                                                                    |                                                                                                    |                                                                                                    |                 |
| önnen auch erst zu einer<br>iuswählen.                                                                                                    | m späteren Zeitpunkt Online-Dienste                                                                                          |                                                                                                    |                 |
|                                                                                                    |                                                                                                    |                                                                                                    |                 |
| < Zurück Weiter                                                                                                    | >                                                                                                    |                                                                                                    |                 |
| < Zurück Weiter                                                                                                    |                                                                                                    |                                                                                                    |                 |
| < Zurück Weiter<br>Online-Dienste suchen<br>anti                                                                                                    | ><br>م s                                                                                                    | uchen                                                                                                    |                 |
| < Zurück Weiter<br>Online-Dienste suchen<br>anti                                                                                                    | ><br>Q S                                                                                                    | uchen                                                                                                    |                 |
| <ul> <li>Zurück Weiter</li> <li>Online-Dienste suchen<br/>anti</li> <li>Antibiotikamin<br/>Direktes Einreichen v<br/>Tierhaltung. Hier wer<br/>erfasst und eingereic<br/>(* Freischaltung erfor</li> </ul> | ><br>imierung Maßnahmenpla<br>on Maßnahmenplänen zur Antibiotika<br>den sämtliche Informationen durch Tie<br>ht.<br>derlich) | uchen<br><b>n-Onlinedienst*</b><br>minimierung in der landwirtschaftlich<br>rhaltende und Tierarztpraxen direkt | en<br>online    |
| <ul> <li>Zurück Weiter</li> <li>Online-Dienste suchen<br/>anti</li> <li>Antibiotikamin<br/>Direktes Einreichen v<br/>Tierhaltung. Hier wer<br/>erfasst und eingereic<br/>(* Freischaltung erfor</li> </ul> | ><br>imierung Maßnahmenpla<br>on Maßnahmenplänen zur Antibiotika<br>den sämtliche Informationen durch Tie<br>ht.<br>derlich) | uchen<br>n-Onlinedienst*<br>minimierung in der landwirtschaftlich<br>rhaltende und Tierarztpraxen direkt d      | en<br>online    |
| < Zurück Weiter Online-Dienste suchen anti  Antibiotikamin Direktes Einreichen v Tierhaltung. Hier wer erfasst und eingereic (* Freischaltung erfor Dienst(e) ausgewählt.                                  | ><br>imierung Maßnahmenpla<br>on Maßnahmenplänen zur Antibiotika<br>den sämtliche Informationen durch Tie<br>ht.<br>derlich) | uchen<br>n-Onlinedienst*<br>minimierung in der landwirtschaftlich<br>rhaltende und Tierarztpraxen direkt        | en<br>online    |

Über Suchfunktion (z.B. Angabe "anti") den Onlinedienst auswählen, Haken setzen und mit "Weiter" zum nächsten Schritt.

# • Schritt 4: Überprüfung der Eingaben und Abschluss der Registrierung im Reiter Zusammenfassung

| Start > Registrierung                                             |                                                                                                    |                                                                        |                        |
|-------------------------------------------------------------------|----------------------------------------------------------------------------------------------------|------------------------------------------------------------------------|------------------------|
| Dogistrior                                                        |                                                                                                    |                                                                        |                        |
| Unternehmen                                                       | Administrator                                                                                                    | Alle Dienste                                                           | <u>Zusammenfassung</u> |
| Zusammenfassung                                                   |                                                                                                    |                                                                        |                        |
| Prüfen Sie die eingegebe                                          | nen Daten.                                                                                                    |                                                                        |                        |
| Unternehmensdaten                                                 | Tierhaltungs-GmbH Maria Mustermann<br>Musterstraße 1<br>12345 Musterstadt<br>Deutschland                                    | Bearbeiten                                                             |                        |
| Administrator                                                     | Administratoren dürfen Online-Dienste n<br>Maria Mustermann<br>tierhaltung_mustermann@livestock.de<br>+49 123456789         | utzen <u>Bearbeiten</u>                                                |                        |
| Online-Dienste                                                    | Antibiotikaminimierung Maßnahmenplan<br>Onlinedienst                                                                        | - <u>Bearbeiten</u>                                                    |                        |
| Beachten Sie die Da<br>Ich habe die Datenso<br>nenbezogenen Dater | tenschutzerklärung zum Servicepor<br>chutzerklärung zur Kenntnis genommen und<br>n im Serviceportal Schleswig-Holstein ein. | tal Schleswig-Holstein.<br>I willige in die Verarbeitung meiner perso- |                        |

Haken setzen bei Datenschutzerklärung und mit "Servicekonto anlegen" Registrierung abschicken.

#### Schritt 5: Aktivierung des Servicekontos

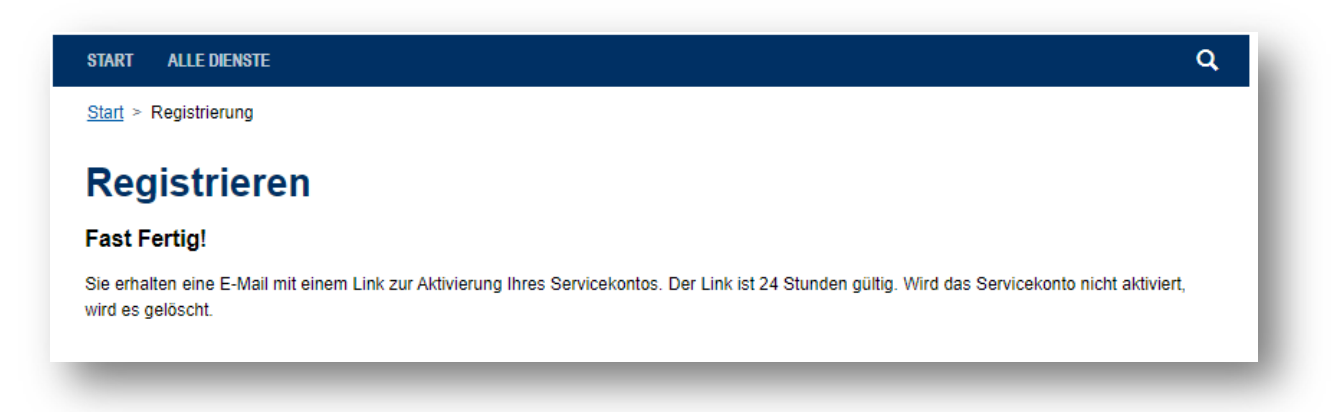

Im E-Mail-Postfach der zur Registrierung angegebenen E-Mail-Adresse auf den Aktivierungslink klicken.

| ervicekonto                                                                                                    |
|----------------------------------------------------------------------------------------------------|
| Ihr Servicekonto steht für Sie bereit                                                                                                    |
| Guten Tag Maria Mustermann,                                                                                                    |
| Ihr am 15.02.2022 13:16 erstelltes Servicekonto wurde für Sie eingerichtet. Bevor Sie es nutzen können, müssen<br>Sie es zunächst aktivieren.<br>Bitte klicken Sie auf den folgenden Link um Ihr Konto zu aktivieren.                                                    |
| Servicekonto aktivieren →<br>Alternativ können Sie den folgenden Link vesszeile Ihres Browsers kopieren:                                                                                                    |
| https://servicekonto.serviceportal-stage.schleswig-<br>holstein.de/servicekonto//Verification/Verification/ActivateServicekonto?principalId=b8bc9242-4bfe-4fd3-9443-                                                                                                    |
| 08d9f07cf0f3&activationKey=DE96DF7EB0F3E6FB1271D448364D2D6FC60249E2A74B3CB2975BA4954396E3CB                                                                                                    |
| Bitte beachten Sie: Ihr Aktivierungslink ist nur zur einmaligen Verwendung geeignet und verliert am 01.03.2022<br>13 Uhr seine Gültigkeit. Aktivieren Sie Ihr Servicekonto innerhalb dieses Zeitraums nicht, wird es automatisch<br>gelöscht.<br>Mit freundlichen Grüßen |
| Ihr Serviceportal Team                                                                                                    |
| Dies ist eine automatisch generierte E-Mail. Bitte antworten Sie nicht darauf.                                                                                                    |
|                                                                                                    |

Achtung: Die Aktivierungslinks haben eine begrenzte Haltbarkeit und sind nur einmalig verwendbar! Nicht rechtzeitig aktivierte Servicekontos werden vom System automatisch wieder gelöscht!

| START ALLE DIENSTE                                   |                     | ۵ |
|------------------------------------------------------|---------------------|---|
| Fertig!                                              |                     |   |
| Ihr Servicekonto wurde erfolgreich aktiviert. Sie kö | nnen sich anmelden. |   |
| Anmelden                                             |                     |   |
|                                                      |                     |   |
|                                                      |                     |   |
|                                                      |                     |   |

#### Schritt 6: Freischaltung (oder Ablehnung) durch das LSH

Erst nachdem das Landeslabor das Businesskonto freigeschaltet hat, kann mit Schritt 7 fortgefahren werden.

#### Schritt 7: Berechtigungen im Unternehmenskonto einrichten

Nach der Freischaltung des Online-Dienstes durch das Landeslabor bekommt der Tierhaltende eine E-Mail, dass die Freischaltung erfolgt ist. Danach müssen im Serviceportal die Berechtigungen zugewiesen werden. Diese Rollenzuweisung dient dem System zur Freigabe von Rechten. Da die Bedienoberflächen im Maßnahmenplan-Onlinedienst zwischen Tierhaltenden und Tierarztpraxen variieren, muss dieser Schritt erfolgen.

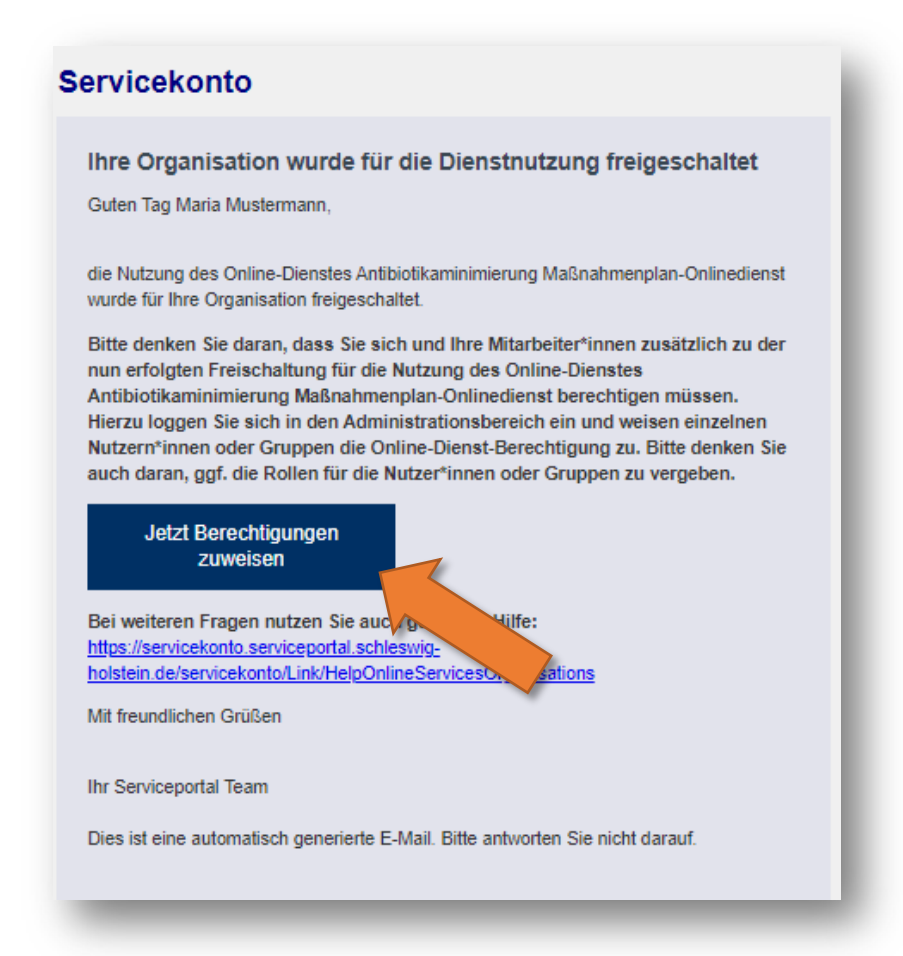

Hierfür muss zunächst der **Regler** bei Berechtigung aktiviert (=blau) werden.

| Schleswig-Holstein<br>Der echte Norden        |                     |                           | <b>№</b> | Maria Musterma | <u>inn.</u> 🕶 |
|-----------------------------------------------|---------------------|---------------------------|----------|----------------|---------------|
| ART ALLE DIENSTE MEI                          | N BEREICH ADMI      | NISTRATION                |          |                | ۹             |
| <u>ırt &gt; Administration</u> > <u>Onlin</u> | e-Dienste verwalten | > Online-Dienst verwalten |          |                |               |
| 1 <b>enplan-Onli</b><br>It Name               | It E-Mail-Adresse   | e It Zusätzliche          | P Rollen | 11 Berechti    | gt            |
| lustermann, Maria                             | lsh.test.service@   | web.de                    |          |                | 1             |
|                                               |                     |                           |          |                |               |

Danach muss die Rolle Tierhaltende zugewiesen werden, indem man auf das **Stift-Symbol** klickt, den **Haken** setzt und speichert.

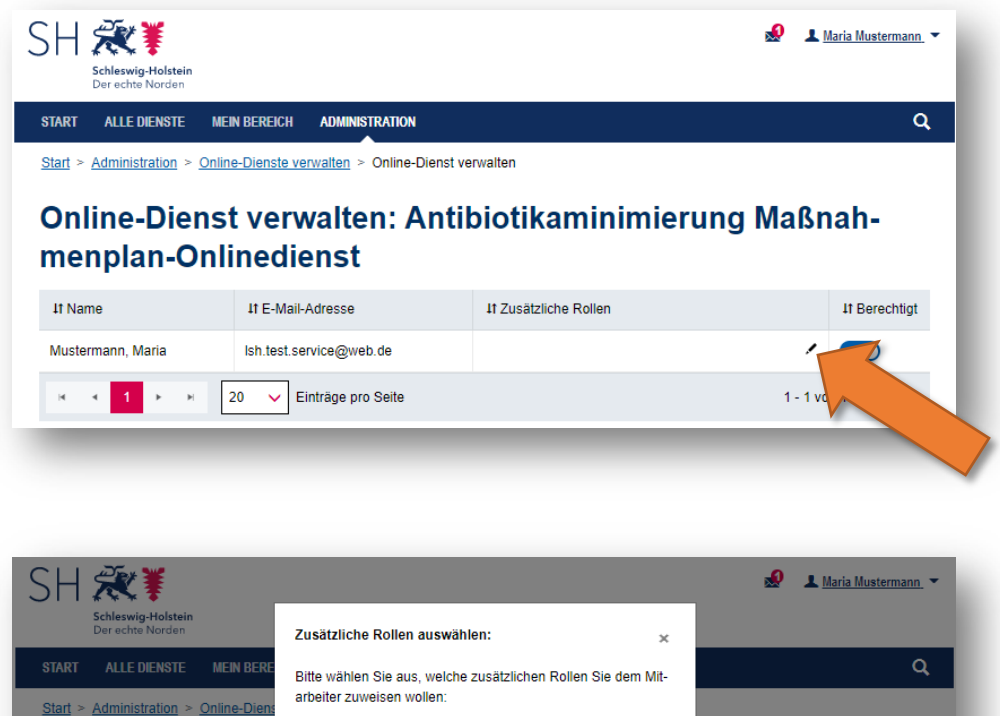

| Der echte Norden                      | Zusätzliche Rollen auswählen:                                 |                       |
|---------------------------------------|---------------------------------------------------------------|-----------------------|
| START ALLE DIENSTE MEIN BERE          | Bitte wählen Sie aus, welche zusätzlichen Rollen Sie dem Mit- | ۹                     |
| Start > Administration > Online-Diens | arbeiter zuweisen wollen:                                     |                       |
|                                       | <ul> <li>Standardberechtigung</li> </ul>                      |                       |
| <b>Online-Dienst ve</b>               | V Tierhaltende                                                | ung Maßnah-           |
| menplan-Online                        | Speichern brechen<br>vali-Agresse 11 zusatzliche Kollen       | 11 Berechtigt         |
| Mustermann, Maria Ish.te              | st.service@web.de                                             | / 💽                   |
|                                       | Einträge pro Seite                                            | 1 - 1 von 1 Einträgen |

Nach erfolgreicher Rollenzuweisung sieht der Eintrag so aus:

| II <b>K X→X ↑</b><br>Schleswig-Holstein<br>Der echte Norden |                                                                                 |                       |         | Maria Mustermann |
|-------------------------------------------------------------|---------------------------------------------------------------------------------|-----------------------|---------|------------------|
| TART ALLE DIENSTE I                                         | MEIN BEREICH ADMINISTRATION                                                     |                       |         | ٩                |
| <u>Start</u> > <u>Administration</u> > <u>Or</u>            | nline-Dienste verwalten > Online-Dien                                           | st verwalten          |         |                  |
| Online-Dien                                                 | st verwalten: An                                                                | tibiotikaminimieru    | ung Maß | nah-             |
| Online-Dien:<br>nenplan-On<br><sup>11 Name</sup>            | st verwalten: An<br>Ilinedienst                                                 | It Zusätzliche Rollen | ung Maß | nah-             |
| Online-Dien:<br>nenplan-On<br>It Name<br>Mustermann, Maria  | st verwalten: An<br>Ilinedienst<br>It E-Mail-Adresse<br>Ish.test.service@web.de | It Zusätzliche Rollen | ung Maß | It Berechtigt    |

Damit ist die Registrierung und Einrichtung im Serviceportal abgeschlossen!

#### • Schritt 8: Onlinedienst starten

A) Nach erfolgreicher Berechtigung kann auf Start geklickt werden. Dann auf Landwirtschaft und Umwelt.

| SH 🗱<br>Schleswig-Holstein<br>Der echte Norden |                                                                                                    |                                             | a 1      | Naria Mustermann_ 🔻 |
|------------------------------------------------|----------------------------------------------------------------------------------------------------|---------------------------------------------|----------|---------------------|
| Start ton > Or<br>Online-Dic or<br>menplan-On  | MEIN BEREICH ADMINISTRATION<br>Mine-Dienste verwalten > Online-Diens<br>st verwalten: An<br>linedienst | <sup>t verwalten</sup><br>tibiotikaminimier | ung Maßr | م<br>nah-           |
| It Name                                        | It E-Mail-Adresse                                                                                      | 11 Zusätzliche Rollen                       |          | 11 Berechtigt       |
| Mustermann, Maria                              | lsh.test.service@web.de                                                                                | Tierhaltende                                | 1        |                     |
| н н <mark>1</mark> н н                         | 20 V Einträge pro Seite                                                                                |                                             | 1 - 1 vo | n 1 Einträgen       |

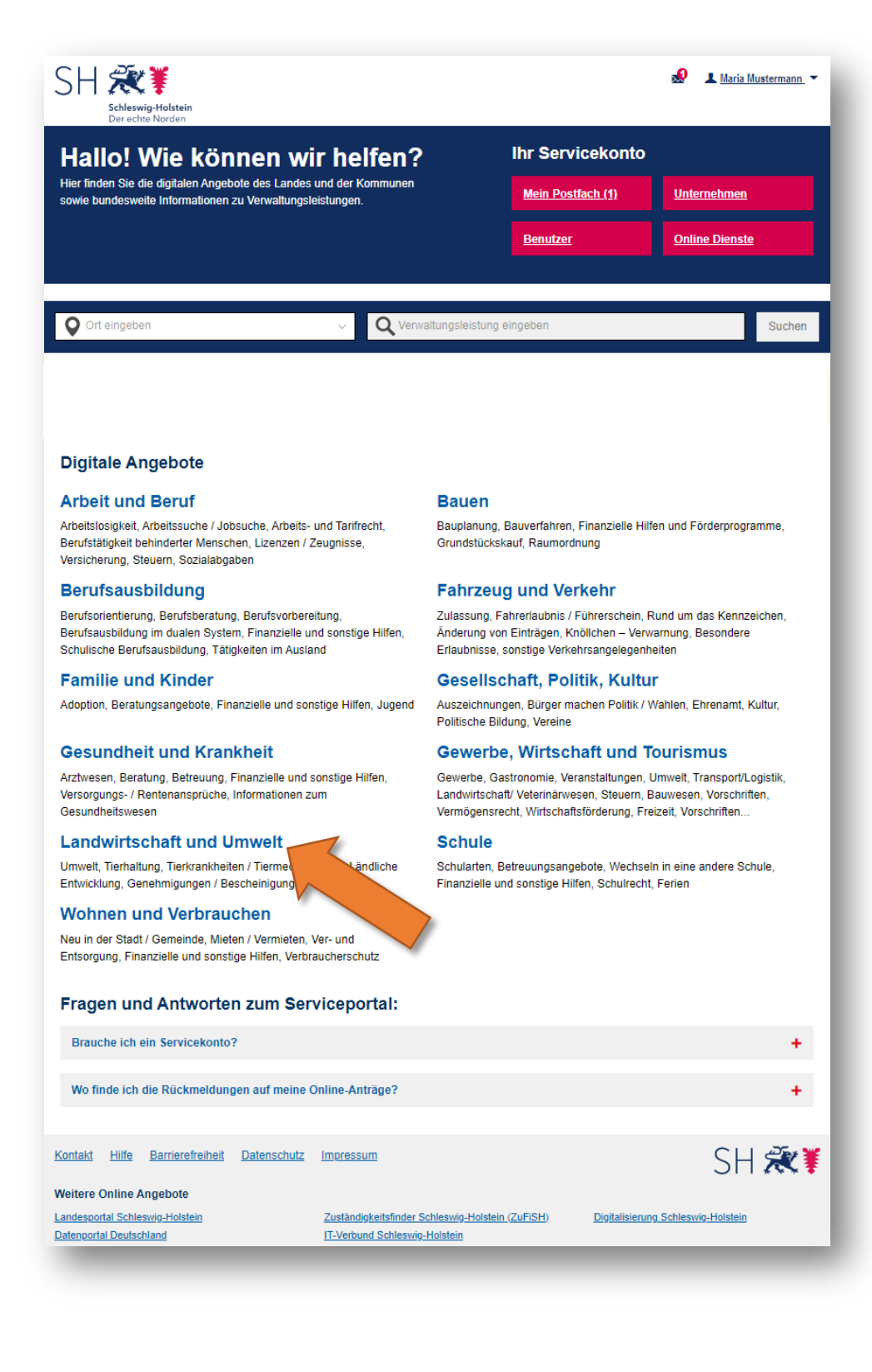

B) Dann auf "Antibiotikaminimierung Maßnahmenplan-Onlinedienst" klicken

| SH 🗱<br>Schleswig-Holstein<br>Der echte Norden | 🧟 💷 Maria Mustermann                                                                                                    | 1  |
|------------------------------------------------|----------------------------------------------------------------------------------------------------|----|
| START ALLE DIENSTE MEIN BEREICH                | ADMINISTRATION C                                                                                                    | ٩  |
| <u>Start</u> > <u>Alle Dienste</u>             |                                                                                                    |    |
| Arbeit und Beruf                               | Verwaltungsportal                                                                                                    |    |
| Bauen                                          | Antibiotikaminimierung Maßnahmenplan-Onlinedienst                                                                                                    |    |
| Berufsausbildung                               | Direktes Einreichen von Maßnahmenplänen zur Antibiotikaminimierung in der<br>landwirtschaftlichen Tierhaltung. Hier werden sämtliche Informationen durch Tierha                        | \$ |
| Fahrzeug und Verkehr                           | Tierarztpraxen direkt online erfasst und eingereicht. Das Ausfüllen und Einsenden von PD<br>oder Papierformularen, wie in der alternativen Dienstversion, entfällt damit.              |    |
| Familie und Kinder                             |                                                                                                    |    |
| Gesellschaft, Politik, Kultur                  | Anzeige einer Anlage nach 2. BlmSchV                                                                                                    |    |
| Gesundheit und Krankheit                       | Gemäß § 12 der 2. BlmSchV sind bestimmte in § 1 genannte Anlagen, in denen mit<br>leichtflüchtigen halogenierten organischen Verbindungen umgegangen wird, die neu errichtet           |    |
| Gewerbe, Wirtschaft und                        | oder wesentlich geändert werden, der zuständigen Behörde vor Inbetriebnahme anzuzeigen.<br>Mit diesem Online-Dienst haben Sie die Möglichkeit, eine entsprechende Anzeige zu erstellen | >  |
| Tourismus                                      | und diese der zuständigen Behörde zu übersenden.                                                                                                    |    |
| Landwirtschaft und Umwelt                      |                                                                                                    |    |
| Schule                                         | Anzeige einer Anlage nach 31. BImSchV                                                                                                    |    |
| Wohnen und Verbrauchen                         | Anlagen, in denen unter Verwendung organischer Lösemittel Tätigkeiten nach Anhang II der                                                                                               |    |

C) Dann auf "Hier Starten" klicken

![](_page_10_Picture_7.jpeg)

#### D) Anschließend auf "Login mit Servicekonto" klicken

| Willkommen beim Schleswig-Holsteinischen Onlinedienst zur Einreichung von Maßnahmenplänen zum Antibiotikaeinsatz in der Tierhaltung.<br>Zur Nutzung dieser Seite ist es erforderlich, dass Sie sich mit einem entsprechend freigeschalteten Servicekonto Business einloggen. |
|----------------------------------------------------------------------------------------------------|
| Login mit Servicekonto<br>Weiterführende Informationen                                                                                                    |
|                                                                                                    |

<u>Hinweis</u>: Die Schritte A+B entfallen, wenn zukünftig der Maßnahmenplan-Onlinedienst direkt über diesen Link

https://serviceportal.schleswig-holstein.de/Verwaltungsportal/Service/Entry/ODMPLLSH

aufgerufen wird. Es empfiehlt sich diesen Link direkt bei den Favoriten im Browser zu hinterlegen. Nach dem Klick auf den o.g. Link, wird man auf die Anmeldeseite des Serviceportals geleitet. Nach der Anmeldung landet man direkt bei Punkt C!

#### • Schritt 9: Im Onlinedienst die zugehörige(n) VVVO-Nummer(n) hinzufügen

Bei der <u>ersten Anmeldung</u> im Maßnahmenplan-Onlinedienst muss zunächst die Eintragung der entsprechenden Viehverkehrsverordnungsnummer (kurz: VVVO) erfolgen. Es ist auch möglich mehrere VVVO-Nummern unter einem Konto laufen zu lassen.

Über Klicken auf das **+-Zeichen** kann eine neue Zeile hinzugefügt werden. Die Angaben der VVVO-Nummer, der Tier- und Nutzungsart ist obligatorisch. Zu jeder eingetragenen VVVO-Nummer kann man <u>eine</u> Tierart pro Zeile zuordnen. Betrifft eine VVVO-Nummer mehrere Tierarten, so muss für jede Tierart die VVVO-Nummer **nochmal** angelegt werden. Zu jeder Tierart können gleichzeitig eine oder beide Nutzungsarten registriert werden. Zu jedem VVVO-Nummern-Eintrag kann eine (bereits registrierte und freigeschaltete) Tierarztpraxis zugewiesen und deren Berechtigungen eingetragen werden. Anschließend müssen die gemachten Angaben über den Speichern-Button gesichert werden.

| Haralish willkomp                      | non hoim Onlino                                                                                                    | Dienst z              | ur Erforcung und                     |                                                       |                |     |                                                                                                    |
|----------------------------------------|----------------------------------------------------------------------------------------------------|-----------------------|--------------------------------------|-------------------------------------------------------|----------------|-----|----------------------------------------------------------------------------------------------------|
| Übermittlung von                       | n Maßnahmenplär                                                                                                    | nen nach              | 1 §57                                |                                                       |                |     |                                                                                                    |
| Tierarzneimittelge<br>Bevor Sie den On | esetz an das Land<br>line-Dienst nutzei                                                                                                    | eslabor :<br>n könnei | Schleswig-Holstein.<br>n, müssen Sie |                                                       |                |     |                                                                                                    |
| mindestens eine I                      | lhnen zugewiesen                                                                                                    | e VVVO                | -Nummer in Ihrem                     |                                                       |                |     |                                                                                                    |
| Desu deficition Cie                    | him of des ""                                                                                                    | Combal                | auf das sachtes Colta                |                                                       |                |     |                                                                                                    |
| füllen die folgend                     | bitte auf das +                                                                                                    | -symbol               | auf der rechten Selte,               |                                                       |                |     | and the second second se |
| runen die folgend                      | len Felder aus und                                                                                                    | d klicken             | auf "Speichern":                     |                                                       |                |     |                                                                                                    |
|                                        | len Felder aus und                                                                                                    | d klicken             | auf "Speichern":                     |                                                       |                |     | E.                                                                                                    |
| Neue VVVC                              | len Felder aus und<br>) hinzufüge                                                                                                    | d klicken<br><b>n</b> | auf "Speichern":                     |                                                       |                |     | L                                                                                                    |
| Neue VVVC                              | en Felder aus und                                                                                                    | d klicken             | auf "Speichern":                     |                                                       |                | 0   | l                                                                                                    |
| Neue VVVC                              | In Felder aus und beinder aus und beinder a | d klicken             | auf "Speichern":<br>Nutzungsart *    | zugewiesene Tierarztpraxis 🔊                          | Berechtigung ⑦ | ® + |                                                                                                    |
| Neue VVVC                              | Peider aus und binzufüge Tierart *                                                                                                    | d klicken             | n auf "Speichern":<br>Nutzungsart *  | zugewiesene Tierarztpraxis ⑦<br>Keine Daten vorhanden | Berechtigung ③ | ® + |                                                                                                    |
| Neue VVVC                              | D hinzufüge Tierart *                                                                                                    | n                     | n auf "Speichern":<br>Nutzungsart *  | zugewiesene Tierarztpraxis ⑦<br>Keine Daten vorhanden | Berechtigung ⑦ | ® + |                                                                                                    |

Wenn ein Eintrag fälschlicherweise angelegt wurde oder storniert werden soll, kann man dies über das **Mülleimersymbol** veranlassen.

Hinweis: Jede Veränderung muss vor Verlassen mit dem Speichern-Button gespeichert werden, ansonsten verfällt die Änderung! Will man eine nachträgliche Änderung bei den VVVOs durchführen, kann über "Persönlicher Bereich" im Reiter "VVVOs" die Änderung vorgenommen werden.

| "+"-Symbol auf d  | -                                   |                                                                              |                                                                                                    |                                                                                                    |                                                                                                    |
|-------------------|-------------------------------------|------------------------------------------------------------------------------|----------------------------------------------------------------------------------------------------|----------------------------------------------------------------------------------------------------|----------------------------------------------------------------------------------------------------|
| en auf "Speichern | ler rechten Seite, füllen die<br>": |                                                                              |                                                                                                    |                                                                                                    | - 8                                                                                                    |
| gen               |                                     |                                                                              |                                                                                                    |                                                                                                    | - 8                                                                                                    |
|                   |                                     |                                                                              |                                                                                                    | 0                                                                                                    |                                                                                                    |
| rt* N             | lutzungsart *                       | zugewiesene Tierarztpraxis 💿                                                 | Berechtigung ③                                                                                                    | 0                                                                                                    | +                                                                                                    |
| gel 🔹             | × Huhn × Pute                       | Tierarzt Idefo:                                                              | Bearbeiten & Einreichen                                                                                                    |                                                                                                    | 4                                                                                                    |
| •                 | × unter 8 Monate × über 8 Monate    | Tierarzt Idefix 🛞                                                            | ▼ Bearbeiten & Einreichen ▼                                                                                                    |                                                                                                    | Ū                                                                                                    |
| -in -             | × unter 30 kg × über 30 kg          | Tierarzt Idefix                                                              | Bearbeiten                                                                                                    |                                                                                                    |                                                                                                    |
|                   | gen<br>t* N<br>yel - [              | t * Nutzungsart *<br>yel • KHuhn × Pute<br>• Kunter & Monate × Ober & Monate | en auf "Speichern":<br>gen<br>t* Nutzungsart * zugewiesene Tierarztpraxis ③<br>pel • X Huhn × Pute Tierarzt Idefix ④ •<br>• X unter 8 Monate × über 8 Monate Tierarzt Idefix ● • | en auf "Speichern":<br>gen<br>t* Nutzungsart* zugewiesene Tierarztpraxis () Berechtigung ()<br>pel • KHuhn × Pute Tierarzt Idefix • Bearbeiten & Einreichen •<br>• Kunter & Monate × über & Monate Tierarzt Idefix • Bearbeiten & Einreichen • | en auf "Speichern":<br>gen<br>t* Nutzungsart* zugewiesene Tierarztpraxis () Berechtigung () ()<br>pel • KHuhn × Pute Tierarzt Idefix • Bearbeiten & Einreichen • ()<br>• Kunter & Monate × über & Monate Tierarzt Idefix • Bearbeiten & Einreichen • () |

Nun kann die Anlage von Maßnahmenplänen begonnen werden.

Achtung: Der Tierhalter kann erst eine Tierarztpraxis berechtigen/zuweisen, wenn diese sich auch erstmalig im Onlinedienst angemeldet hat und ihn bereits einmal aufgerufen hat.

### Arbeiten mit dem Maßnahmenplan-Onlinedienst

#### • Anlegen eines Maßnahmenplanes

Wenn man einen Maßnahmenplan erstellen möchte, empfiehlt es sich zunächst in der angezeigten Liste zu überprüfen, ob der gesuchte Maßnahmenplan bereits im Onlinedienst existiert, weil z.B. der Tierarzt diesen bereits angelegt hat.

Die Filterfunktion kann hierbei sehr hilfreich sein, wenn bereits mehrere Maßnahmenpläne im Onlinedienst von ggf. verschiedenen VVVO-Nummern vorliegen.

Durch Klick auf "Neuer Maßnahmenplan …" kann für die entsprechende Tierart ein neuer Maßnahmenplan angelegt werden.

|                                        | tuansiert.                         |             |                 |                      |                   |                   |                    |                          |                       |           |
|----------------------------------------|------------------------------------|-------------|-----------------|----------------------|-------------------|-------------------|--------------------|--------------------------|-----------------------|-----------|
| Neuer Maßnahme                         | nplan Schwein                      | BA M        | jer Maßnahm     | enplan Rind 🛛 🗭      | Mager Maßnahm     | enplan Geflügel   |                    |                          |                       |           |
| Aktive Maßnahr<br>Eingereichte Maßnah  | nenpläne<br>menpläne sehen         | vie im      |                 | ereich" im Tab /Eing | jen               | menpläne".        |                    |                          |                       |           |
| 7 Tierart                              |                                    |             |                 | 7 <b>vvvo</b> @      |                   | Rutzungsart       |                    | ∀ Halbjał                | nr 💿                  |           |
| Schwein                                | Rind                               |             | Geflügel        | Einträge r           | nach VVVO filterr | Einträge nach N   | utzungsart filterr | n Einträge               | nach Halbjahr filtern | 1         |
| Bearbeitung dur     Einträge nach Bear | ch 🛛 🕅<br>beitung<br>äge pro Seite | '<br>⊗ Alle | Filter zurückse | tzen                 |                   |                   |                    |                          |                       |           |
|                                        |                                    | yp ≎        | Tierart 🍦       | Nutzungsart 🔅        | Halbjahr 🗘        | Status 🗘 Erstellu | ngsdatum 🍦         | letzte Bearbeitung durch | Details 🤋             | Löschen 💿 |
| Unternehmen                            |                                    |             |                 |                      |                   |                   |                    |                          |                       |           |
| Unternehmen                            |                                    |             |                 |                      | Keine Da          | aten vornanden.   |                    |                          |                       |           |

Alle Angaben (VVVO, Nutzungsart, Jahr, Halbjahr) sind hier Pflichtfelder, da sie den Maßnahmenplan eindeutig identifizieren. Es ist nicht möglich im Nachhinein etwas an diesen Angaben zu verändern. Wurde beispielsweise das falsche Halbjahr ausgewählt, muss der Maßnahmenplan gelöscht und ein neuer angelegt werden.

*Hinweis: Bei der <u>Tierart Rind</u>, gibt es noch die Besonderheit, dass man zwischen der Meldungsart Maßnahmenplan oder Einzeltierbehandlung auswählen muss!* 

| Pflichtfelder sind mit * gekennzeichnet und müssen spätestens zum Zeitpunkt der Einreichung gefüllt sein.          Medungsart ③*         Meldungsart ③*         VVO *       Nutzungsart *       Jahr *       Halbjahr *         VVO-Nummer       2022       1. Halbjahr 2. Halbjahr         dBRahmenplan erstellen<br>aßnahmenplan in Ger       *         vtor so können Sie gewisse<br>unddaten automatisch von einem<br>iheren Maßnahmenplan in der neuen<br>erstensen. Bitte überprüfen<br>a danah die Eintragungen, ob noch       *                                                                                                    | -Onlinedienst Daßnahmer                     | npläne 🖭 Persönlicher Bereich           | ⑦ Hilfe                |                         | Maria Mustermann |
|----------------------------------------------------------------------------------------------------|---------------------------------------------|-----------------------------------------|------------------------|-------------------------|------------------|
| Neuer Maßnahmenplan Rind     Meldungsart ③*   Maßnahmenplan   Einzeltierbehandlung     VVVO *   Nutzungsart *   Jahr *   Halbjahr *   VVO-Nummer     2022   1. Halbjahr 2. Halbjahr     Maßnahmenplan erstellen     - 30-29 08:59:15 Erdlärung zur Barierefreiheit        ethormation in der neuen     iheren Maßnahmenplan in den neuen     ethormation in den neuen     ethormation in den neuen                                                                                                    | Pflichtfelder sind mit * gekennzeichnet und | müssen spätestens zum Zeitpunkt der Ein | reichung gefüllt sein. |                         |                  |
| Meldungsart ©* Maßnahmenplan Einzeltierbehandlung VVVO* Nummer VVO-Nummer VVVO-Nummer V022 1. Halbjahr 2. Halbjahr 2. Halbjahr | Neuer Maßnahmenplan Ri                      | nd                                      |                        |                         |                  |
| Maßnahmenplan Einzeltierbehandlung   VVV0 * Nutzungsart * Jahr * Halbjahr * VVO-Nummer 2022 1. Halbjahr 2. Halbjahr WVO-Nummer 2022 1. Halbjahr 2. Halbjahr Storetis ein Maßnahmenplan in der stellen aßnahmenplan in der stellen aßnahmenplan in der stellen aßnahmenplan in der neuen einemhen lassen. Bitte überprüfen stanach die Eintragungen, ob noch                                                                                                    | Meldungsart (2) *                           |                                         |                        |                         |                  |
| Wabitatimetipian     Enzetter behandung       VVVO *     Nutzungsart *     Jahr *       WVO-Nummer     2022     1. Halbjahr *       Maßnahmenplan erstellen     Abbrechen       aßnahmenplan erstellen     Abbrechen       aßnahmenplan in der<br>tenbank vor, so können Sie gewisse<br>unddaten automatisch von einem<br>iheren Maßnahmenplan in den neuen<br>ernehmen lassen. Bitte überprüfen<br>: danach die Eintragungen, ob noch     03-29 08-59:15 Erklärung zur Barrierefreiheit                                                                                                    | M-0                                         |                                         |                        |                         |                  |
| VWO*     Nutzungsart *     Jahr *     Halbjahr *       WVO-Nummer     2022     1. Halbjahr 2. Halbjahr         Maßnahmenplan erstellen aßnahmenplan in der stellen under stellen under stellen under stellen aßnahmenplan in der stellen under stellen unde                                                                                                    | Maphanmenpian Einzeitien                    | benandlung                              |                        |                         |                  |
| WVO-Nummer     2022     1. Halbjahr     2. Halbjahr                                                                                                    | VVVO *                                      | Nutzungsart *                           | Jahr *                 | Halbjahr *              |                  |
| Maßnahmenplan erstellen<br>aßnahmenplanvorlagen<br>sgt bereits ein Maßnahmenplan in der<br>itenbank vor, so können Sie gewisse<br>unddaten automatisch von einem<br>iheren Maßnahmenplan in den neuen<br>eremhmen lassen. Bitte überprüfen<br>e danach die Eintragungen, ob noch                                                                                                    | VVVO-Nummer                                 | -                                       | 2022                   | 1. Halbjahr 2. Halbjahr |                  |
| Maßnahmenplan erstellen<br>Iaßnahmenplanvorlagen<br>egt bereits ein Maßnahmenplan in der<br>tetenbank vor, so können Sie gewisse<br>unddaten automatisch von einem<br>üheren Maßnahmenplan in den neuen<br>erehnmen lassen. Bitte überprüfen<br>a danach die Eintragungen, ob noch                                                                                                    |                                             |                                         |                        |                         |                  |
| aßnahmenplanvorlagen<br>egt bereits ein Maßnahmenplan in ber<br>stenbank vor, so können Sie gewisse<br>unddaten automatisch von einem<br>ihrenn Maßnahmenplan in die neuen<br>ernehmen lassen. Bitte überprüfen<br>e danach die Eintragungen, ob noch                                                                                                    | Maßnahmenplan erstellen                     | Abbrechen                               |                        |                         |                  |
| sgt bereits ein Maßnahmenplan in ber<br>tenbank vor, so können Sie gewisse<br>unddaten automatisch von einem<br>ihrern Maßnahmenplan in den neuen<br>ernehmen lassen. Bitte überprüfen<br>e danach die Eintragungen, ob noch                                                                                                    | aßnahmennlanvorlagen                        |                                         |                        |                         |                  |
| stenbank vor, so können Sie gewisse<br>unddaten automatisch von einem<br>iheren Maßnahmenplan in den neuen<br>ernehmen lassen. Bitte überprüfen<br>e danach die Eintragungen, ob noch                                                                                                    |                                             | 2-03-29 08:59:15 Erklärur               | a zur Barrierefreiheit |                         |                  |
| unddaten automatisch von einem<br>iheren Maßnahmenplan in den neuen<br>ernehmen lassen. Bitte überprüfen<br>e danach die Eintragungen, ob noch                                                                                                    | itenbank vor, so können Sie gewisse         |                                         |                        |                         |                  |
| iheren Maßnahmenplan in den neuen<br>vernehmen lassen. Bitte überprüfen<br>e danach die Eintragungen, ob noch                                                                                                    | unddaten automatisch von einem              |                                         |                        |                         |                  |
| ernehmen lassen. Bitte überprüfen<br>e danach die Eintragungen, ob noch                                                                                                    | iheren Maßnahmenplan in den neuen           |                                         |                        |                         |                  |
| e danach die Einträgungen, ob noch                                                                                                    | ernehmen lassen. Bitte überprüfen           |                                         |                        |                         |                  |
|                                                                                                    | e danach die Eintragungen, ob noch          |                                         |                        |                         |                  |

Durch Klick auf den "Maßnahmenplan erstellen"-Button wird der Maßnahmenplan im Onlinedienst angelegt.

#### Achtung:

Es können nur Maßnahmenpläne für die VVVO-Nummer-Tierart-Kombinationen angelegt werden, die im Persönlichen Bereich in der VVVO-Verwaltung als Zeileneintrag existieren!

Pro VVVO kann nur ein einziger Maßnahmenplan für die gleiche Nutzungsart-Jahres-Halbjahres-Kombination angelegt werden. Existiert diese Kombination bereits im Onlinedienst oder auf Seiten des LSH, ist eine Neuanlage nicht möglich.

Ist ein Maßnahmenplan von einem Anwender geöffnet worden, kann kein zweiter Anwender Angaben ändern oder den Maßnahmenplan löschen. Das Augen- und Mülleimer-Symbol wird dann ausgegraut dargestellt.

#### Öffnen eines Maßnahmenplans

Ist der gesuchte Maßnahmenplan bereits in der Liste des Onlinedienstes zu finden, kann dieser per Klick auf das **Augen-Symbol** für die Bearbeitung geöffnet werden.

| Tierart               |                        |                      | ₹ <b>vvvo</b> ⑦  |               | ☆ Nutzungsart   |                       | 🍸 Halbjahr 🕐                |                  |              |
|-----------------------|------------------------|----------------------|------------------|---------------|-----------------|-----------------------|-----------------------------|------------------|--------------|
| Schwein               | Rind                   | Geflügel             | Einträge nach V  | /VVO filterr  | Einträge nach N | utzungsart filtern    | Einträge nach H             | Halbjahr filtern |              |
| ge 25 ¢ Einträge      | oro Seite              | e Filter zurücksetze |                  |               |                 |                       | Later Developitions         | A Detelle        | 1 Yesher     |
| ge 25 + Einträge<br>+ | oro Seite<br>¢<br>VVVO | +<br>Typ Tierart     | ¢<br>Nutzungsart | ÷<br>Halbjahr | ¢ ¢<br>Status   | ¢<br>Erstellungsdatum | letzte Bearbeitung<br>durch | Details          | Löschen<br>③ |

Nach dem Öffnen landet man immer zuerst auf dem Reiter "*Kontaktinformationen*". Hier werden die automatisch aus dem im Serviceportal übernommenen Kontaktinformationen des Tierhaltenden Unternehmens angezeigt und können bearbeitet oder bestätigt (blaues Kästchen) werden.

| MP-Onlinedienst DMaßnahmenpläne EPersönlicher Bereich ⑦ Hilfe                                                                                                    | Maria Mustermann 🗏                                                                 |
|----------------------------------------------------------------------------------------------------|------------------------------------------------------------------------------------|
| Maßnahmenplan wurde erstellt.                                                                                                    | ×                                                                                  |
| Maßnahmenplan Rind, unter 8 Monate, 2021/2 In Bearbeitung · Zuletzt bearbeitet am 15.06.2022 von Maria Mustermann (Tierhaltungs- Mustermann) · VVVO 010121231234 | H 🔒 Maßnahmenplan abschließen und einreichen 🕕 Dateien 💽<br>GmbH Maria             |
| 🗵 Kontaktinformationen 🧠 Tierhaltung 🝙 Ställe 🛛 🖒 Wasser 💲 Hygiene                                                                                               | 😫 Gesundheitsmanagement 🛛 🗠 Kennzahl 2 🔍 Diagnostik 🛛 🖽 Maßnahmen                  |
| Tierhaltendes Unternehmen                                                                                                    | Betreuende Tierarztpraxis                                                          |
| Tierhaltungs-GmbH Maria Mustermann<br>Musterstraße 1<br>12345 Musterstadt<br>@<br>%<br>III<br>Die Kontaktinformationen des Unternehmens sind korrekt.            | @<br>%<br>Betreuungsvertrag vorhanden:<br>Bestandsbesuche im betroffenen Halbjahr: |
| Betriebsstandorte ⑦ + Weitere Tierarztpraxer                                                                                                    | n 💿 🕂 Beratung 🕂                                                                   |
| Produktion · 1.0.5 · feat/MPLLSH_config_changes · 08ab8eb · 2022-03-29 08:59:15 <u>Erklärung zur Barrierefreiheit</u>                                            |                                                                                    |

#### Generell gilt:

![](_page_17_Picture_5.jpeg)

Die Bearbeitung von Feldern ist grundsätzlich über das **Stift-Symbol** möglich.

![](_page_17_Picture_7.jpeg)

Die zusätzliche Ergänzung von Informationen oder Neuanlage von Tabellenzeilen (z.B. im Reiter "Ställe" immer oben rechts) erfolgt i.d.R. über das **+-Zeichen**.

![](_page_17_Picture_9.jpeg)

Mit dem **Mülleimer-Symbol** können gemachte Angaben bzw. Einträge wieder gelöscht werden.

Im Anschluss können **die Fragen der einzelnen Reiter** beantwortet werden. Änderungen müssen i.d.R. durch Klick auf den Button "Angaben aktualisieren" gespeichert werden. Sind noch ungespeicherte Angaben vorhanden, wird beim Verlassen der Seite ein Hinweis dazu eingeblendet.

Der Onlinedienst kann jederzeit beendet werden und zu einem späteren Zeitpunkt durch den Tierhalter oder Tierarzt fortgesetzt werden. Die gespeicherten Angaben bleiben erhalten.

#### • Dateien übermitteln

Mit dem Maßnahmenplan-Onlinedienst entfällt nun auch die gesonderte Übermittlung von relevanten Untersuchungsergebnissen, Befunden, usw. per E-Mail, Fax oder Post. Die Dateien können direkt zum zugehörigen Maßnahmenplan hochgeladen werden. Dies erfolgt über die Schaltfläche "Dateien" am oberen rechten Bildrand.

Durch Klick auf den Button "Dateien" (Befunde usw.) können verschiedene Dateien ausgewählt (Browse) und durch den Button "Hochladen" mit dem Maßnahmenplan verknüpft werden.

Freigabe: 20.06.2022

| rhaltendes Unternehmen                                                     | Betreuende Tierarztpraxis |   |
|----------------------------------------------------------------------------|---------------------------|---|
| Iremaltungs-GmbH Maria Mustermann     Musterstraße 1     12345 Musterstadt | e Tierarztpraxen ③        | + |

| -                |             |                     | -                           |                                       |                        |        |
|------------------|-------------|---------------------|-----------------------------|---------------------------------------|------------------------|--------|
| ontaktinformati  | onen 4ळ Tie | rhaltung 🛛 庙 Ställe | 0 🖒 Wasser 🍀 Hygiene 🖪 Gesu | undheitsmanagement 🛛 🗠 Kennzahl 2 🛛 🖓 | Diagnostik 🛛 🚝 Maßnahm | hen    |
| iteien           |             |                     |                             |                                       |                        |        |
| )atei auswählen. |             |                     |                             |                                       |                        | Browse |
| Name             | Тур         | Größe               | Hochgeladen am              | Hochgeladen von                       | Löschen                | Herun  |
|                  |             |                     | Es wurden noch k            | keine Dateien hochgeladen.            |                        |        |
|                  |             |                     |                             | -                                     |                        |        |

Erlaubte Dateiformate sind:

- Bildformate: .jpg, .jpeg, .gif, .png,
- Videoformate: .mp4, .mov
- Audioformate: .mp3, .m4a, .mp4
- .pdf
- .docx (Word ab 2007)
- .xlsx (Excel ab 2007)
- .ppt (Powerpoint vor 2007)
- .odt (OpenOffice/StarOffice/LibreOffice Textdokument)
- .ods (OpenOffice/StarOffice/LibreOffice Tabellenkalkulation)
- .odp (OpenOffice/StarOffice/LibreOffice Präsentation)

#### Abschließen und Einreichen des Maßnahmenplanes

Um einen Maßnahmenplan abzuschließen und einzureichen muss man auf den entsprechenden Button am oberen rechten Bildrand klicken.

| Tierhaltendes Unternehmen Tierhaltungs-GmbH Maria Mustermann Musterstraße 1 |                            | Betreuende Tierarztr                             | praxis                                   |   |
|-----------------------------------------------------------------------------|----------------------------|--------------------------------------------------|------------------------------------------|---|
| Tierhaltungs-GmbH Maria Mustermann<br>Musterstraße 1                        |                            |                                                  |                                          |   |
| 12345 Musterstadt<br>@<br>%<br>III<br>Die Kontaktinformationen des Untern   | ehmens sind korrekt.       | @<br>%<br>Betreuungsvertrag<br>Bestandsbesuche i | g vorhanden:<br>im betroffenen Halbjahr: |   |
| Betriebsstandorte 🕜                                                         | + Weitere Tierarztpraxen ( |                                                  | + Beratung                               | + |

Es folgt eine Überprüfung des Systems. Sollten Pflichtfelder nicht ausgefüllt worden sein, werden diese rot umrandet und der Plan kann erst nach dem vollständigen Ausfüllen eingereicht werden.

| Maßnahmenplan Schwein, unter 30 kg, 2022/1H                                                                             |                                                               |                 | A Maßnahmenplan abschließen und einreichen            |
|----------------------------------------------------------------------------------------------------|---------------------------------------------------------------|-----------------|-------------------------------------------------------|
| rbeitung · Zuletzt bearbeitet am 04.05.2022 von Anton Tierhalter (Tierhalter) · VVVO                                    | 010123456789                                                  |                 |                                                       |
| Contaktinformationen 😳 Tierhaltung 🝙 Ställe 🗿 🖒 Wasser 🎄 Hygiene                                                        | 😫 Gesundheitsmanagement 🗠 Kennzahl 2 🖓 Diagnostik 🚝 Maßnahmen |                 |                                                       |
| chtfelder sind mit " gekennzeichnet und müssen spätestens zum Zeitpunkt der Einreichung gefüllt sein.                   |                                                               |                 |                                                       |
| aßnahmen zur Verringerung des Antibiotika-Einsatzes                                                                     |                                                               |                 |                                                       |
|                                                                                                    |                                                               |                 | Etablierung der Maßnahme Etablierung der Maßnahme     |
| Impfung *                                                                                                    | Impfregime                                                    | Impfzeitpunkt   | ab 🗇 bis spätestens 🕲 * 🕂                             |
|                                                                                                    | Noch keine Angaben erfasst                                    |                 |                                                       |
| st eine Angabe bei Impfungen oder Maßnahmen erforderlich. Bitte fügen Sie über das "+"-Symbol auf der re                | Jiten Seite einen Eintrag hinzu.                              |                 |                                                       |
|                                                                                                    |                                                               |                 |                                                       |
| đaBnahmen ⊙ *                                                                                                    | Erläuternde Angaben zur gewählten Maßnahme 🗇 *                |                 | Etablierung der Maßnahme<br>ab ☉ bis spätestens ⊙ * + |
|                                                                                                    | Noch keine Angaben erfasst                                    |                 |                                                       |
| ist eine Angabe bei impfungen oder Maßnahmen erforderlich. Bitte fügen Sie über das "+"-Symbol auf der re               | chten Seite einen Eintrag hinzu.                              |                 |                                                       |
|                                                                                                    | Frankeinen der Markentlichen Bernhum 🔿 f                      | Dista für unit  | A                                                     |
|                                                                                                    |                                                               | Platz for weite | телидарен                                             |
|                                                                                                    |                                                               |                 |                                                       |
|                                                                                                    | Das Feld muss ausgefüllt werden.                              |                 |                                                       |
|                                                                                                    |                                                               |                 |                                                       |
|                                                                                                    |                                                               |                 |                                                       |
| Ingaben aktualisieren                                                                                                   |                                                               |                 |                                                       |
| logiben aktualiseren<br>so-13 - har MALDF corte causes - Olables-2022-01-20 08 5915 Billions av Janestelset             |                                                               |                 |                                                       |
| logiben átkalsönnn<br>161 - Net Millistonig, dingen Glabbe 2022-03-20 65811 <u>förlorg av Inventebet</u>                |                                                               |                 |                                                       |
| Angaben alkastionen<br>189 - 183 - Neu-Milli Scanlg, Hengen - Okaber 2020-03-20 06 81 15 <u>Internet an Lanordachet</u> |                                                               |                 |                                                       |

| ntaktimo              | rmationen VVV                                          | Os Eingereichte      | Maßnahmenplä                  | ine                  |              |                                                                           |    |                                                        |                      |   |
|-----------------------|--------------------------------------------------------|----------------------|-------------------------------|----------------------|--------------|---------------------------------------------------------------------------|----|--------------------------------------------------------|----------------------|---|
| 7 Tierart             | 1                                                      |                      |                               |                      |              |                                                                           |    | γννο                                                   |                      |   |
|                       | Schwein                                                |                      | Rind                          |                      |              | Geflüger                                                                  |    | Einträge nach VVVO fi                                  | itern                |   |
| 7 Status              |                                                        |                      |                               |                      |              |                                                                           |    | ∑ Eingereicht durch                                    |                      |   |
|                       |                                                        |                      |                               |                      |              |                                                                           |    | · ·                                                    |                      |   |
| Eir                   | igereicht                                              | Prüfung/Bev          | ertung                        | Abgeschlo            | ossen        | Gelöscht                                                                  |    | Einträge nach dem Ein                                  | nreichenden filtern  |   |
| Eir<br>Zeige 25<br>ID | egereicht  Einträge pro Unternehme                     | Prüfung/Bev<br>Seite | ertung<br>VVVO                | Abgeschle<br>¢       | ossen<br>Typ | Gelöscht                                                                  | ¢  | Einträge nach dem Ein                                  | Halbjahr             | • |
| Eir<br>Zeige 25<br>ID | ereicht     Einträge pro     Unternehme     Tierhalter | Prüfung/Bev<br>Seite | ertung<br>vvvo<br>01098765432 | Abgeschlo<br>¢<br>21 | Typ<br>E     | Gelöscht     Gelöscht     Gelöscht     Gelöscht     Gelöscht     Gelöscht | \$ | Einträge nach dem Ein<br>Nutzungsart<br>unter 8 Monate | Palbjahr     2022/1H | • |

Nach dem Einreichen erscheint eine Erfolgsmeldung.

Durch das Betätigen der entsprechenden Symbole am rechten Rand können der aktuelle Maßnahmenplan bzw. bisher eingereichte Pläne eingesehen werden oder die zum Maßnahmenplan hochgeladenen Dateien in gepackter Version (ZIP-Datei) heruntergeladen werden.

|                               | 🖓 Hall     | ojahr                                           |                                                                    |   |
|-------------------------------|------------|-------------------------------------------------|--------------------------------------------------------------------|---|
| tern                          | Eintra     | ige nach Halbjahr filtern                       |                                                                    |   |
|                               |            |                                                 |                                                                    |   |
| ]                             |            |                                                 |                                                                    |   |
|                               |            |                                                 | Hier können Sie das Archiv (ZIP-Datei)                             |   |
|                               |            | Über den Klick auf das PDF-S                    | mit den von Ihnen eingereichten<br>Dateien sowie der PDF-Datei des |   |
| Eingereicht durch             | 🗘 Status 🕐 | können Sie den letzten<br>Bearbeitungsstand des | Maßnahmenplans, die zum Zeitpunkt                                  | 0 |
| Anton Tierhalter (Tierhalter) | Gelöscht   | Maßnahmenplans abrufen.                         | der Einreichung zu<br>Dokumentationszwecken erzeugt                |   |
|                               |            | Ĭ                                               | wurde, herunterladen.                                              |   |
| Anton Tierhalter (Tierhalter) | Eingereic  | ht                                              |                                                                    |   |
| ldefix Tierarzt (ldefix)      | Gelöscht   | 0                                               |                                                                    |   |
|                               |            |                                                 |                                                                    |   |